## Accessing the Sales Portal from home PCs

## Macintosh

1. Open the App Store, then search for and install "Microsoft Remote Desktop":

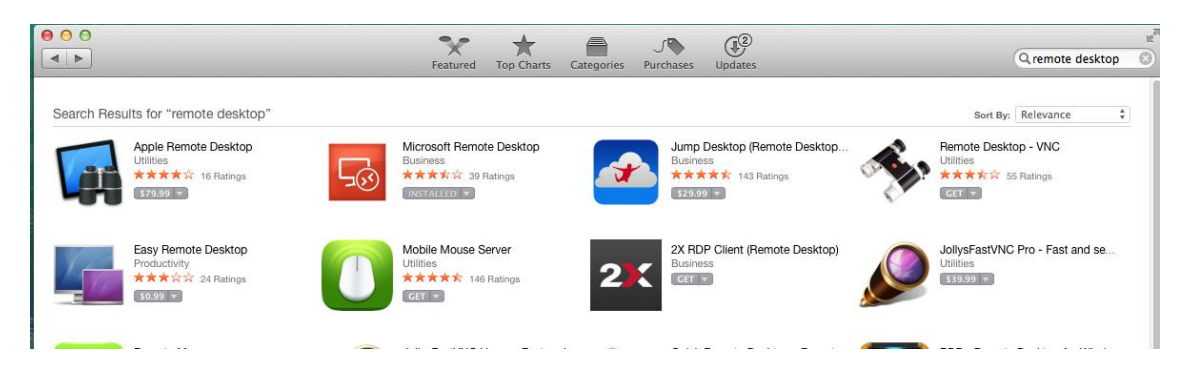

2. Open Microsoft Remote Desktop then click the "New" icon:

| I Microsoft Remote Desktop |       |      |             |                  |                     |
|----------------------------|-------|------|-------------|------------------|---------------------|
| 0                          | 6     | 1    | Ö           | (2)              |                     |
| New                        | Start | Edit | Preferences | Remote Resources | Microsoft RemoteApp |
| Q                          |       |      |             |                  | )                   |
|                            |       |      |             |                  |                     |
|                            |       |      |             |                  |                     |
|                            |       |      |             |                  |                     |
|                            |       |      |             |                  |                     |
|                            |       |      |             |                  |                     |

3. Enter the information as shown below. For "Username", substitute your first initial and last name for the text after "POLANER\":

| 00                | Edit Remote Desktops –        |
|-------------------|-------------------------------|
| 1 7               |                               |
| General Session I | Redirection                   |
|                   |                               |
| Connection name   | Polaner Selections            |
| PC name           | remote2.polanerselections.com |
| Gateway           | No gateway configured         |
| Credentials       |                               |
| User name         | POLANER\arodko                |
| Password          | •••••                         |
|                   |                               |
| Resolution        | Native +                      |
| Colors            | Highest Quality (32 bit) ‡    |
| Full screen mode  | OS X native                   |
|                   | Start session in full screen  |
|                   | Scale content                 |
|                   | ✓ Use all monitors            |
|                   |                               |

4. Close the window above to save your changes

5. To connect, double-click on "Polaner Selections":

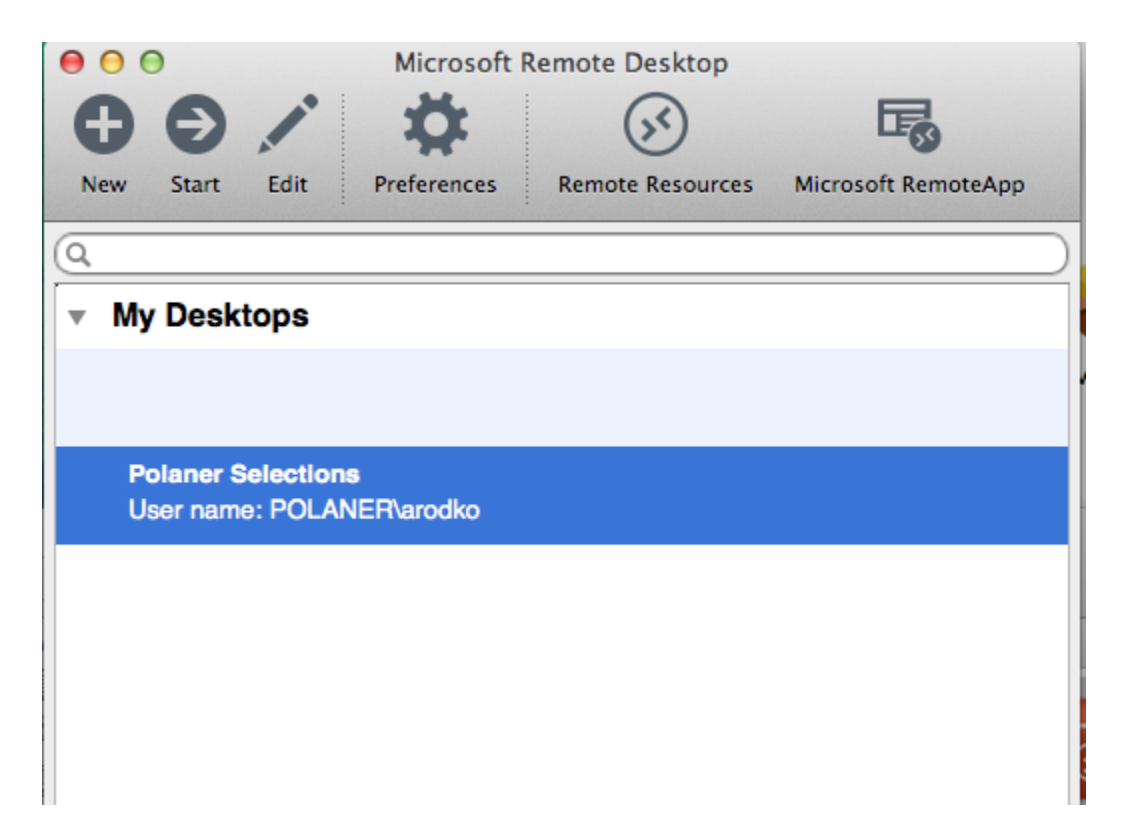

## Windows

- 1. Click the Start button, then "All Programs," then "Accessories," then "Remote Desktop Connection. "
- 2. Select the "Options" dropdown from the screen that comes up:

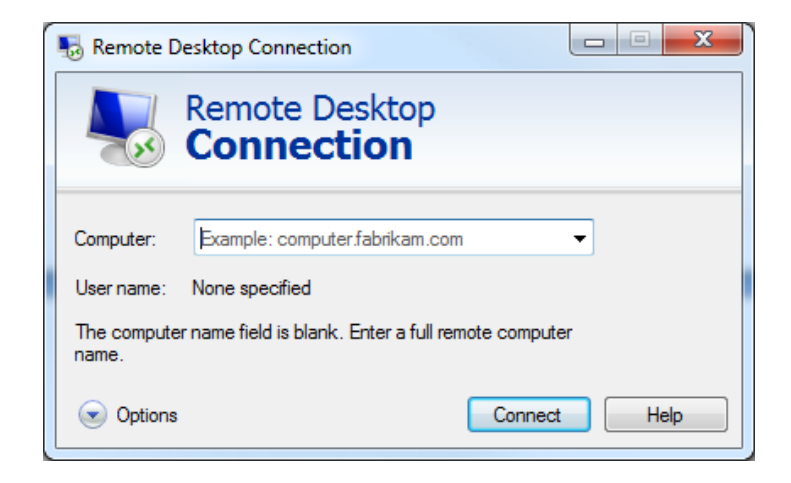

3. At the next window, enter "remote2.polanerselections.com" for " Computer", and POLANER\username under "User name", where username is your first initial and last name:

| Nemote [                     | Desktop Connection                                                                                                    |  |  |  |  |  |  |
|------------------------------|----------------------------------------------------------------------------------------------------|--|--|--|--|--|--|
| Remote Desktop<br>Connection |                                                                                                    |  |  |  |  |  |  |
| General D                    | Display Local Resources Programs Experience Advanced                                                                   |  |  |  |  |  |  |
| Logon set                    | Logon settings                                                                                                    |  |  |  |  |  |  |
|                              | Enter the name of the remote computer.                                                                                 |  |  |  |  |  |  |
| ~~~                          | Computer: remote2 polanerselections.com                                                                                |  |  |  |  |  |  |
|                              | User name: POLANER\administrator                                                                                       |  |  |  |  |  |  |
|                              | Saved credentials will be used to connect to this computer.<br>You can <u>edit</u> or <u>delete</u> these credentials. |  |  |  |  |  |  |
|                              | Always ask for credentials                                                                                             |  |  |  |  |  |  |
| Connectio                    | on settings                                                                                                    |  |  |  |  |  |  |
|                              | Save the current connection settings to an RDP file or open a<br>saved connection.                                     |  |  |  |  |  |  |
|                              | Save Save As Open                                                                                                    |  |  |  |  |  |  |
|                              |                                                                                                    |  |  |  |  |  |  |
| Options                      | Connect Help                                                                                                    |  |  |  |  |  |  |

4. Select the "Display" tab, and set the Display Configuration section to "Full Screen", the Colors sections to "High Color (16 bit)", and check off "Display the connection bar when I use the full screen":

| Remote Desktop Connection                                                                                      |  |  |  |  |  |  |
|----------------------------------------------------------------------------------------------------|--|--|--|--|--|--|
| Remote Desktop<br>Connection                                                                                   |  |  |  |  |  |  |
| General Display Local Resources Programs Experience Advanced                                                   |  |  |  |  |  |  |
| Display configuration                                                                                          |  |  |  |  |  |  |
| Choose the size of your remote desktop. Drag the slider all the way to the right to use the full screen. Small |  |  |  |  |  |  |
| Use all my monitors for the remote session                                                                     |  |  |  |  |  |  |
| Choose the color depth of the remote session.           High Color (16 bit)                                    |  |  |  |  |  |  |
| Display the connection bar when I use the full screen                                                          |  |  |  |  |  |  |
| Options     Connect     Help                                                                                   |  |  |  |  |  |  |

5. Select the "Local Resources" tab, and uncheck "Printers":

| 😼 Remote D                                     | Desktop Connection                                                                                                    |  |  |  |  |  |
|------------------------------------------------|----------------------------------------------------------------------------------------------------|--|--|--|--|--|
|                                                | Remote Desktop<br>Connection                                                                                                    |  |  |  |  |  |
| General D                                      | isplay Local Resources Programs Experience Advanced<br>udio<br>Configure remote audio settings.                                                 |  |  |  |  |  |
| <ul> <li>Keyboard</li> <li>Keyboard</li> </ul> | Apply Windows key combinations:                                                                                                    |  |  |  |  |  |
| - Local devi                                   | Example: ALT+TAB Local devices and resources Choose the devices and resources that you want to use in your remote session. Printers V Clipboard |  |  |  |  |  |
| Hide Opt                                       | More tions Connect Help                                                                                                    |  |  |  |  |  |

6. Select the "Experience" tab, set the connection speed to High-speed broadband, and unselect all the checkboxes except for the last one "Reconnect if the connection is dropped":

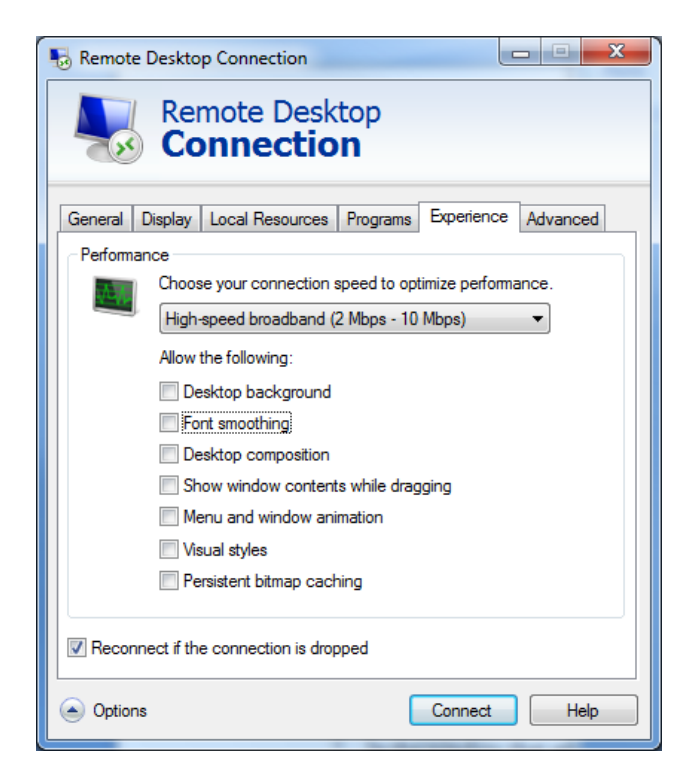

 Select the "Advanced" tab, and under "If server authentication fails:" select "Connect and don't warn me" from the dropdown:

| nemote I                                                                                                    | Desktop C                                                                                                    | onnection     |          |            |         | x  |
|----------------------------------------------------------------------------------------------------|----------------------------------------------------------------------------------------------------|---------------|----------|------------|---------|----|
| Remote Desktop<br>Connection                                                                                            |                                                                                                    |               |          |            |         |    |
| General [                                                                                                    | )isplay Lo                                                                                                    | cal Resources | Programs | Experience | Advance | ed |
| Server au                                                                                                    | Server authentication Server authentication verifies that you are connecting to the intended remote computer. The strength of the verification required to connect is determined by your system security policy. If server authentication fails: Connect and don't wam me |               |          |            |         |    |
| Connect from anywhere Configure settings to connect through Remote Desktop Gateway when I am working remotely. Settings |                                                                                                    |               |          |            |         |    |
| A Hide Op                                                                                                    | tions                                                                                                    |               | (        | Connect    | He      | lp |

- 8. Return to the "General" tab, and select "Save As.."
- 9. Name the file "Polaner Selections.rdp", and save it to your desktop